# **Robocoin Scanner User Manual**

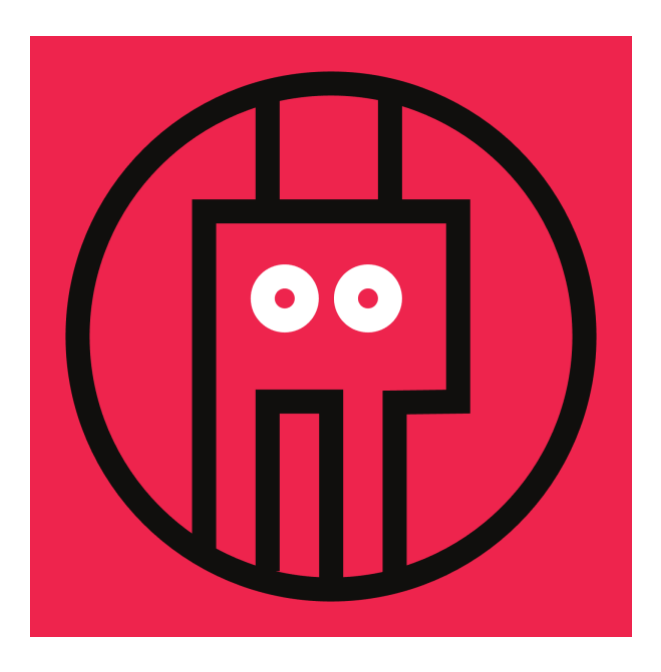

for scanner version: Athena 3.0

manual version 1.0.1, Jun 26, 2025

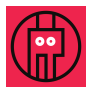

# **Table of contents**

| How to obtain password to your Robocoin account  | 3  |
|--------------------------------------------------|----|
| Powering up Robocoin                             | 4  |
| Connection to Wi-Fi                              | 4  |
| Simple connect using your QR code scanner        | 5  |
| Manual connect                                   | 6  |
| Auto-updates                                     | 6  |
| Connection to Robocoin Recognition Server        | 7  |
| Coin Scanning and Sorting                        | 9  |
| Sorting Rules                                    | 9  |
| Coin Scan Browsing                               | 11 |
| Box labels and the handheld barcode scanner      | 12 |
| Box label setting using handheld barcode scanner | 12 |
| Manual box label setting                         | 12 |
| Troubleshooting                                  | 13 |

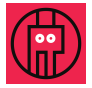

## How to obtain password to your Robocoin account

The Robocoin Team has created an account in our system for every user who purchased a device. To log in, please go to <u>https://app.robocoin.ai</u> and select the "Reset password" option.

Enter the **email address you used to purchase your Robocoin device**. You will receive an email with a password reset link. Please note that the link is valid for 5 minutes.

After setting your new password, you can log in to the system using your email and the new password.

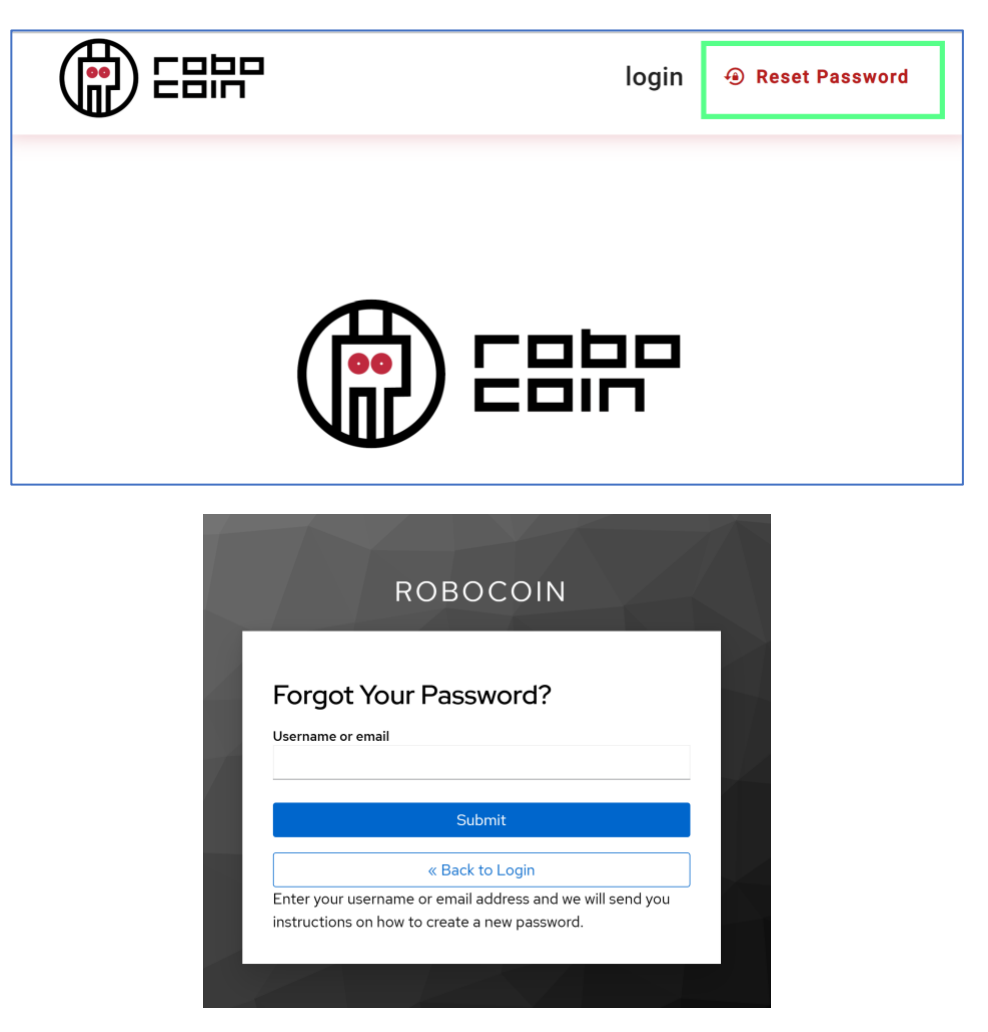

Please note, that the <u>Robocoin shop account</u> and the <u>Robocoin Account</u> are **different** and, in this manual, we always mean the **Robocoin Account created at** <u>https://app.robocoin.ai</u>.

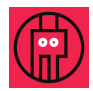

## Powering up Robocoin

Connect the provided USB type C (USB-C) charger to the Robocoin Scanner with the USB-C cable provided and toggle the switch near the USB-C port. The white LED inside the device should light up. The startup procedure takes about 20 to 30 seconds; for the first 15 seconds, the display will remain black (system startup), so please be patient.

It is important to use the USB-C charger supplied with your Robocoin, as the device requires specific power parameters. While Robocoin will work fine with many of high-quality modern USB-C chargers of 30W or more available on the market, please be aware that some third-party chargers may be incompatible.

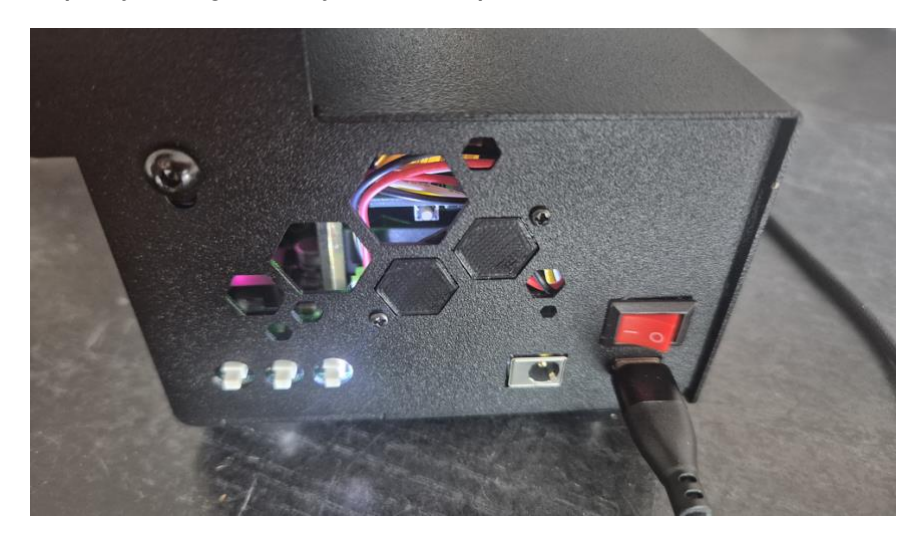

**Note:** the USB-C power cable shipped with Robocoin may be in a different color than black.

### Charging the Barcode Scanner

The barcode scanner is wireless, has a built-in Li-Po battery and comes charged - it will not require charging for some time.

When it starts displaying information on low battery or stops working, please charge it. Any standard USB-C charger should be able to charge the Barcode Scanner, including the Robocoin charger.

## Connection to Wi-Fi

When there is no active Wi-Fi connection, Robocoin will open a Wi-Fi connection screen.

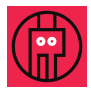

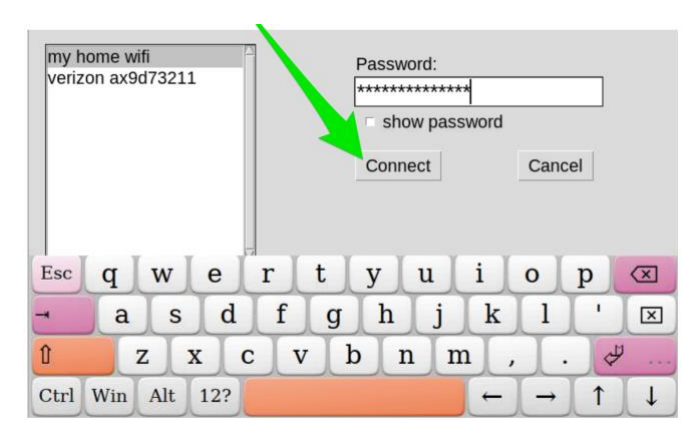

## Simple connect using your QR code scanner<sup>1</sup>

Use **your phone** connected to the local Wi-Fi to share it with Robocoin. This method is very useful particularly with long and complex passwords.

a. Open the "show network QR code" page on your mobile phone:

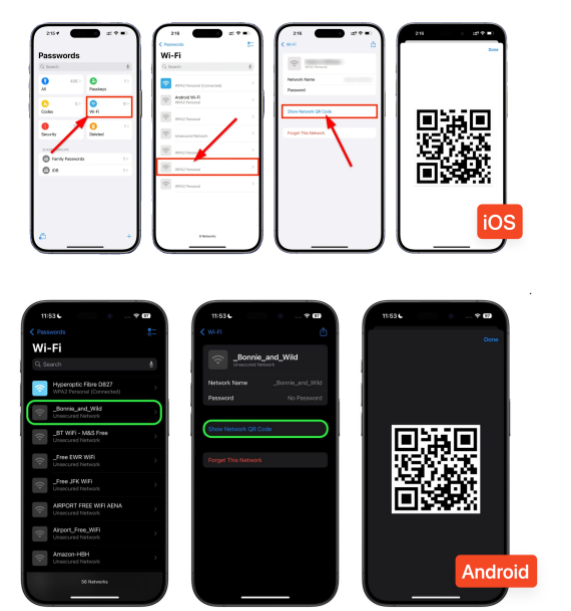

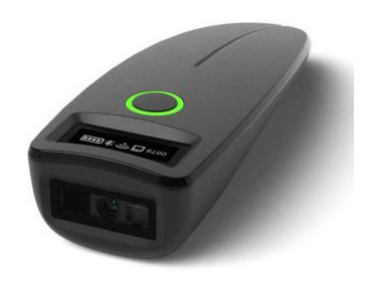

- b. Scan the code with the hand scanner included with your Robocoin package. The Wi-Fi name and password will be automatically entered on Robocoin screen.
- c. Click "connect" on Robocoin screen.

<sup>&</sup>lt;sup>1</sup> Available in some Robocoin versions, including the Early Access Program

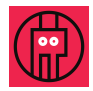

### Manual connect

Select the network and enter the password using the on-screen keyboard.

If needed, the Wi-Fi connection screen can be launched from the Wi-Fi shortcut on the desktop.

## Auto-updates

Robocoin is configured to auto-update during each launch.

You do not have to do anything, Robocoin will automatically download all the files and perform the update. The process typically takes only a few seconds.

The current Robocoin software version is displayed at the top of the processing log:

| Processing Log-                                                      |                       |
|----------------------------------------------------------------------|-----------------------|
| Tools Toggle Tare weight Feed WIFI setup Show Submit log Restart app | NO IMAGE<br>AVAILABLE |
| -Connection Panel-                                                   |                       |

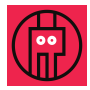

# **Connection to Robocoin Recognition Server**

# The AI-based Robocoin coin processing requires vast processing power and takes place on the server.

To be able to recognize and sort coins, you must be linked to the Robocoin recognition server. If not connected, Robocoin will display a unique code, which identifies the device and its user. The connection procedure needs to be completed **during first run** and may need to be repeated after certain updates, after longer periods of not using the device and whenever the security software decides it is required.

#### Option 1: Using the QR code

The easiest way to do that is to **scan the QR code** on the Robocoin screen <u>with your</u> <u>mobile phone</u>, open the scanned link and enter your username and password in the browser window.

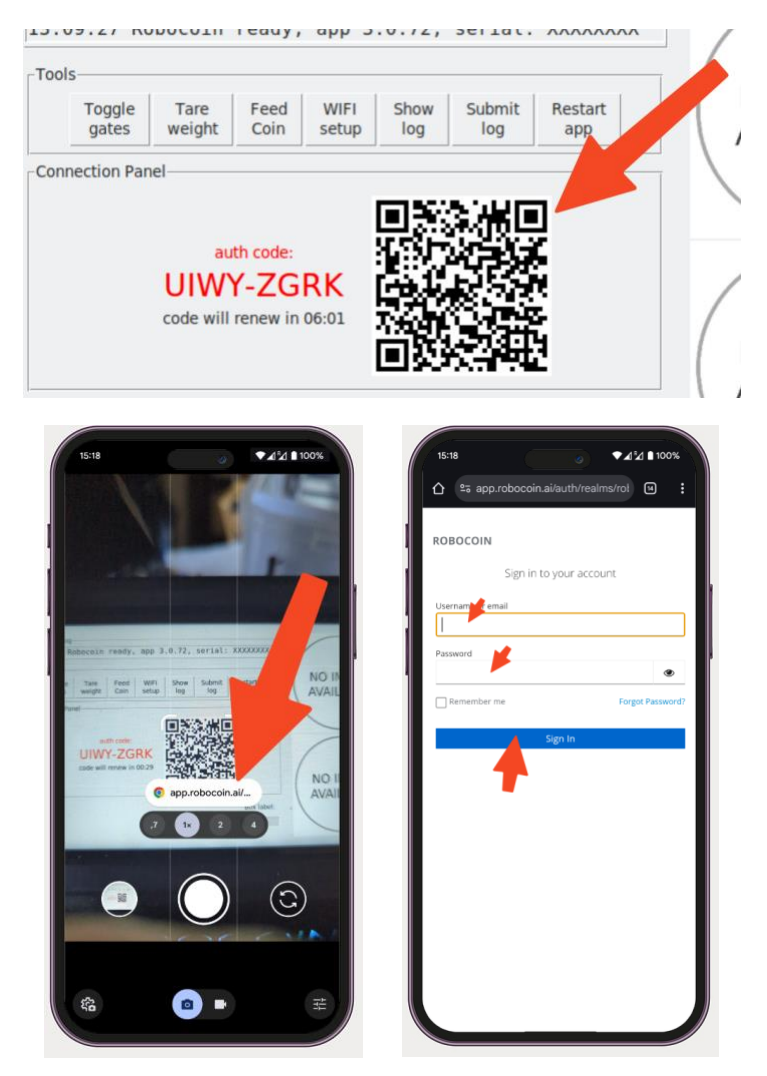

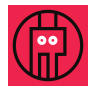

#### Option 2: manually:

1. Log in to the Robocoin Portal (<u>https://app.robocoin.ai</u>) using your Robocoin account credentials.

2. Using the portal, choose the "Connect Scanner" option to connect the device to the Robocoin recognition system.

|                   |                          | Coin Scans | Sorter Rules  | Scan Monitor | Connect Scanner | ]    |
|-------------------|--------------------------|------------|---------------|--------------|-----------------|------|
| User Sessions:    |                          |            |               |              |                 |      |
| IP Address        | Last Access              |            | Session Type  |              | Start Time      |      |
| 31.182.207.167    | Jun 19, 2025, 4:03:19 PM |            | Jun 19, 2025, | 4:03:13 PM   | WEB             |      |
| 37.47.135.1       | Jun 17, 2025, 9:03:03 AM | I          | Jun 16, 2025, | 9:26:45 AM   | WEB             |      |
| Coins Statistics: |                          |            |               |              |                 |      |
| date              | 1ct                      |            | 5ct           | 10           | Oct             | 25ct |
| total coins       | 4399                     |            | 526           | 54           | 40              | 3022 |

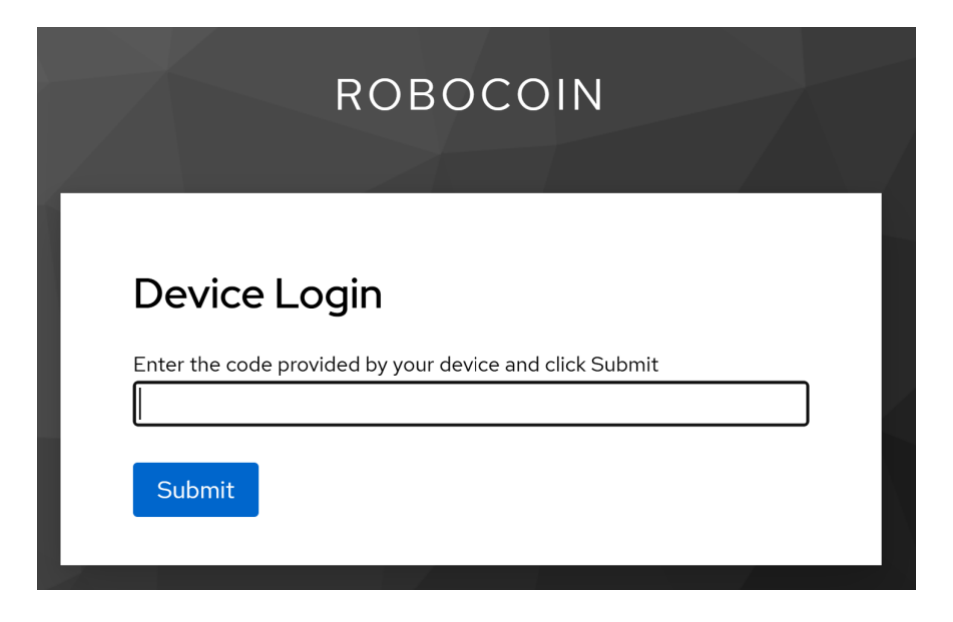

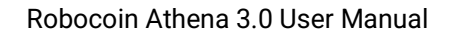

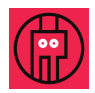

## Coin Scanning and Sorting

To begin scan, press the green "start" button, to stop, press "stop". Your device must be connected to the Robocoin Recognition Server for the buttons to appear on the screen.

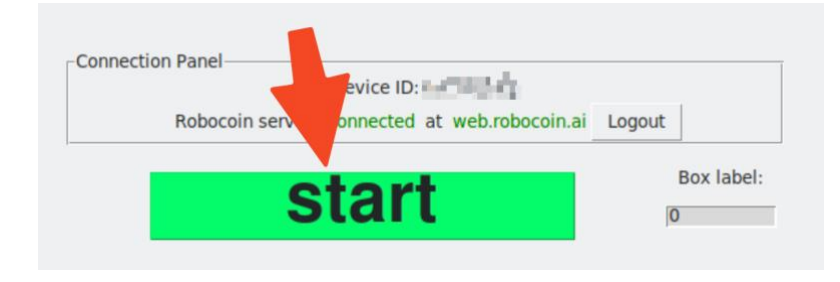

The scan of the first coin does weigh taring and some extra calibration and takes longer.

After clicking "stop" the system does not stop immediately, because it must process the coins already in the pipeline. It takes some extra seconds to complete that.

The Robocoin Scanner recognizes the following US circulation coins: 1c, 5c, 10c, and 25c. The full list of recognizable coins can be found in separate list. To start coin sorting, put coins into the device's tumbler and press the green "SORT" button on the device screen. The capacity of the sorter depends on the size of the coins thrown in. It can hold around 20 Quarters or 50 pennies. Coins can be mixed - it does not affect the sorting process.

## Sorting Rules

Each user can have their own coin sorting rules. By default, the rules are set to standard values, but they can be modified through the "Sorter Rules" section in the main menu of the Robocoin portal. The rules are executed sequentially from top to bottom. Based on the 'VALUE INDICATOR,' coins are sorted into designated slots: 'HIGH' goes to the first slot, 'MED' to the second, and 'LOW' to the third. If a coin does not have a 'VALUE INDICATOR,' it is placed in the last slot. Users can reset the rules to their default settings at any time.

Current rules are set up in such a way that in the first slot (HIGH), are all coins that are definitely worth more than face value, which include:

- All silver coins
- Indian pennies
- Wheat pennies
- Buffalo nickels

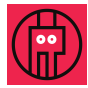

- West Point mintages
- San Francisco mintages
- Some minting errors like DELAWARE-SPIT or ALASKA-EXTRACLAW

The middle slot contains potentially higher value coins:

- Some 25c potential errors
- Pennies with POTENTIAL SMALL DATE and POTENTIAL WIDE AM
- 2009 pennies

The third slot is for so-called "Novelty detection." These are coins that we had problems identifying. This could mean that the coins are very damaged, very dirty, or that there was a mismatch during the recognition process that prevented us from properly identifying the coin.

| CATEGORY CODE            | ENABLED | DATES                                                                                                    | MINT<br>SYMBOLS | COIN FEATURE                   | VALUE<br>INDICATOR | VALUE DESCRIPTION       | NOVELTY |
|--------------------------|---------|----------------------------------------------------------------------------------------------------|-----------------|--------------------------------|--------------------|-------------------------|---------|
|                          |         |                                                                                                    |                 |                                | - LOW +            | Novelty                 | true    |
| 00025-WASH-1932-1998     |         | 1960, 1961, 1962, 1963, 1964, 1950,<br>1951, 1952, 1953, 1954, 1955, 1956,<br>1957, 1958, 1959, 1940, 1941, 1942,<br>1943, 1944, 1945, 1946, 1947, 1948,<br>1949, 1932, 1933, 1934, 1935, 1936,<br>1937, 1938, 1939 |                 |                                | - HIGH +           | SILVER COIN             | false   |
| 00005-JEFF-1938-2020     |         | 1960, 1961, 1962, 1963, 1964, 1950,<br>1951, 1952, 1953, 1954, 1955, 1956,<br>1957, 1958, 1959, 1940, 1941, 1942,<br>1943, 1944, 1945, 1946, 1947, 1948,<br>1949, 1938, 1939                                        |                 |                                | - HIGH +           | Silver Jefferson Nickel | false   |
| 00001-INDN-1859-1909     |         |                                                                                                    |                 |                                | HIGH +             | INDIAN PENNY            | false   |
| 00005-BUFF-1913-1938     |         |                                                                                                    |                 |                                | - HIGH +           | BUFFALO Nickel          | false   |
| 00010-MERC-1916-1945     |         |                                                                                                    |                 |                                | - HIGH +           | Mercury Dime            | false   |
| 00005-BUFF-1913-1938     |         |                                                                                                    |                 |                                | нісн 💽             | Buffalo Nickiel         | false   |
| 00001-LINW-1909-1958     |         |                                                                                                    |                 |                                | HIGH +             | WEAT PENNY              | false   |
|                          |         |                                                                                                    | w               |                                | HIGH +             | WEST POINT MINTAGE      | false   |
|                          |         |                                                                                                    | S               |                                | - HIGH +           | San Francisco MINTAGE   | false   |
| 00001-LINM-1959-2008     |         | 1992, 1998, 1999, 2000                                                                                                    |                 | 001-LINM-WIDE-AM:<br>WIDEAM    | HIGH +             | LINM WIDE AM            | false   |
| 00025-WASH-2021-CROSSING |         |                                                                                                    |                 | 025-WASHCROSSING-HAT:<br>ERROR | - HIGH +           | CROSSING DIE ERROR      | false   |
|                          |         |                                                                                                    |                 | 001-LINM-SMALLDATE-            |                    |                         |         |

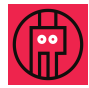

## **Coin Scan Browsing**

Coin Scan results can be reviewed on Robocoin Portal under 'Coin Scans'.

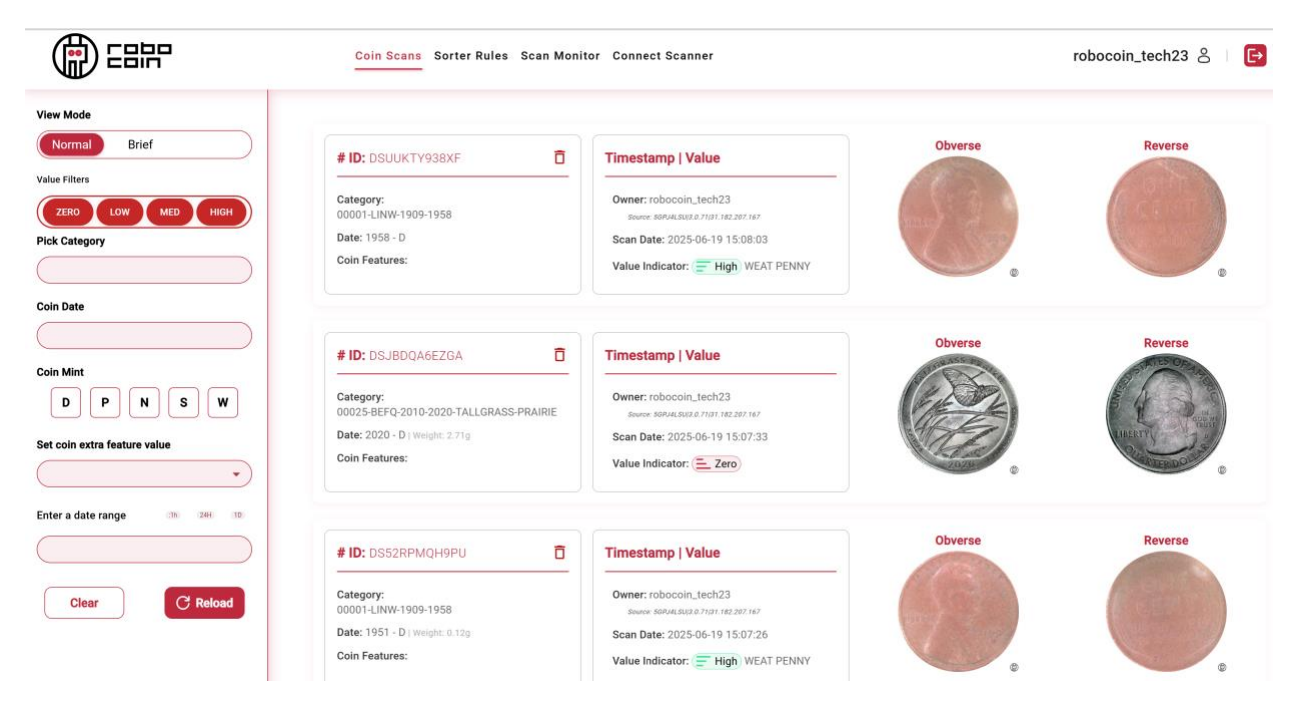

On the left, there is a filtering form that allows you to customize the view of scanned coins. In particular, using the Value Filters, you can display only coins that have potentially higher value.

|                                  | Coin Scans Sorter Rules Scan Monitor Connect Scanner                      | robocoin_tech23 👌 📗 🗗                     |
|----------------------------------|---------------------------------------------------------------------------|-------------------------------------------|
| View Mode                        | 0   Codgoy   Data   Kill Teatures                                         | Scan Time   Value                         |
| Normal Brief                     | 1 DSUUKTY938XE 00001-LINW-1909-1958 D                                     | 2025-06-19 15:08:03                       |
| ZERO LOW MED HIGH                | 2 DSJBD0A6EZGA 00025-BEFQ-2010-2020-<br>TALLGRASS-PRAIRIE 2020 D          | 2025-06-19 15:07:33<br>• 2.71g            |
| Pick Category                    | 3 DS528PM0H9PU 00001-LINW-1909-1958 1951 D                                | 2025-06-19 15:07:26<br>- 0.12g            |
|                                  | 4 DSSL98WU87UI 00001-LINW-1909-1958 1948 D                                | 2025-06-19 15:05:03<br>• 3:15g            |
| Coin Date                        | 5 DS3WILIOGRAU 00025-STATEQ-1999-<br>2009-RHODE-ISLAND 2001 P             | 2025-06-19 15:04:52<br>• 5.74g            |
| Coin Mint                        | 6 DSC90ZXNG0KP 00010-ROOS-1946-2020 1965 N                                | 2025-06-19 15:04:44<br>- 2.27g            |
| D P N S W                        | 7 <u>DSZEICIHIBRXI</u> 00001-LINW-1909-1958 1946 N                        | 2025-06-19 15:04:36<br>• 3.07g            |
| Set coin extra feature value     | 8 <u>DS07AM109X3G</u> 00001-LINW-1909-1958 1950 N                         | 2025-06-19 15:04:25<br>- 3.1g             |
| •                                | 9 <u>DSCDYH9DW2WB</u> 00001-LINW-1909-1958 1951 D                         | 2025-06-19 15:04:14<br>- 3.2g <b>HIGH</b> |
| Enter a date range (16) 240 (10) | DSDDRLAM25H8     00025-STATEQ-1999-<br>2009-MARYLAND     2000     P       | 2025-06-19 14:47:01<br>• 5.71g            |
|                                  | 11 <u>DS87RPMUH9Z7</u> 00001-LINW-1909-1958 N                             | 2025-06-19 14:46:54<br>• 3.12g            |
| Clear C Reload                   | 12     DSNNLFKISGER     00025-STATEQ-1999-<br>2009-GEORGIA     1999     P | 2025-06-19 14:46:42<br>• 5.7g             |
|                                  | 13 DSKUEC9H9AA8 00001-LINW-1909-1958 1950 D                               | 2025-06-19 14:46:35<br>• 3.07g            |

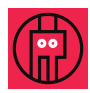

# Box labels and the handheld barcode scanner<sup>2</sup>

If your Robocoin comes with the handheld QR/barcode scanner, you can use the "box labels" functionality to help you arrange your scanned coins in batches/"boxes", which – in turn – allows you to better organize your coins in the online catalog.

As the Robocoin gets increasingly mature, its recognition power grows. It may happen, that some of the valuable coins not recognized as such today will be identified in the future.

You may also want to tell the system what batch / box / container you scan, so that you can identify them in the future for your convenience.

In all such cases, the "box label" functionality may come in handy.

All you need to do is to scan (or enter manually) the number of the box/batch into the system and all the coins scanned from that moment will be tagged with that number.

#### The system recognizes barcodes with up to 10 digits.

## Box label setting using handheld barcode scanner

- Stick a sticker with the barcode to the box with the coins or where the coins will be stored (depending on your use case)
- 2. Scan the barcode with the scanner

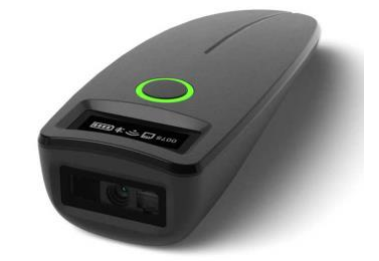

## Manual box label setting

- 1. Click the "box label" box:
- 2. Type the box label number and click "set"
- 3. Click anywhere in the black to close the dialog

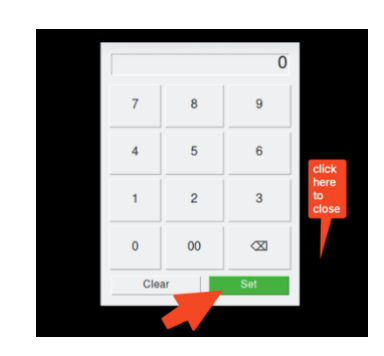

Robocoin server: connected at web.robocoin.ai Logout

start

Box label

<sup>&</sup>lt;sup>2</sup> Available in some Robocoin versions, including the Early Access Program

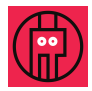

# Troubleshooting

Robocoin is a complex mechanical device driven by equally complex software and there are many situations that something may go wrong. Most of cases you may encounter a jammed coin, and Robocoin should recognize it after short time and stop, so that you can react.

The Robocoin Knowledge Base is available at <u>https://shop.robocoin.ai/kb</u> and it will contain the most up-to-date information on how to fix the common problems with Robocoin scanner and online systems.

However, when you encounter a problem of software nature with your scanner, here are the functions that may help:

- 1. Restarting the Robocoin Scanner App: always worth trying. Robocoin will try to update the software and perhaps there is already a solution to your problem.
- (optional) Show log: this function will display the complete debug log collected by the scanner. If you are tech-savvy you might find a reason of the problem encountered.
- "Submit log": a function which sends the debug log to Robocoin team for review. Please also drop us an email at <u>support@robocoin.ai</u> with a short description of the problem.
- Whenever you encounter a problem you can send us an email to <u>support@robocoin.ai</u> or – if the matter is less urgent – ask a question at the Robocoin Knowledge Base <u>https://shop.robocoin.ai/kb</u>

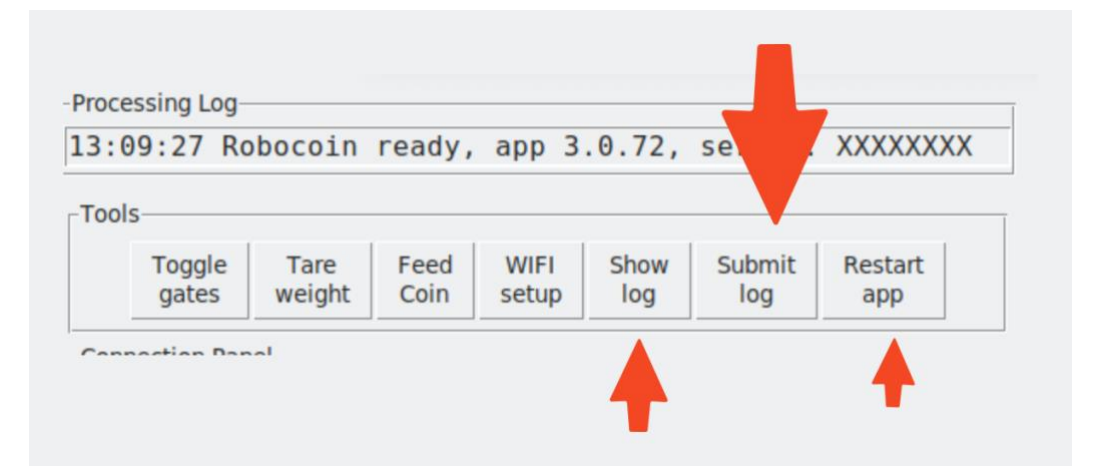